# 第3章 多个用户界面的程序设计

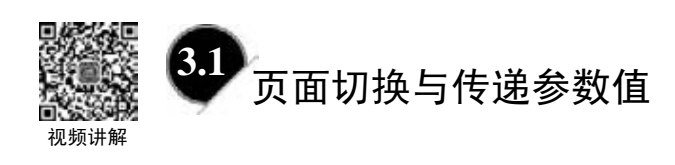

# ■ 3.1.1 **绑定机制组件**

Intent 是 Android 系统的一种运行时的绑定机制,在应用程序运行时连接两个不同组件。 在 Android 的应用程序中,不管是页面切换、传递数据,还是调用外部程序,都可能要用 到 Intent。Intent 负责对应用中某次操作的动作、动作涉及的数据、附加数据进行描述。 Android 则根据 Intent 的描述,负责找到对应的组件,将 Intent 传递给调用的组件,并完成 组件的调用。因此,可以将 Intent 理解为不同组件之间通信的"媒介",其专门提供组件互 相调用的相关信息。

Intent 的属性有动作(Action)、数据(Data)、分类(Category)、类型(Type)、组件(Component)以及扩展(Extra),其中最常用的是 Action 属性。

例如:

| Intent.ACTION_MAIN         | 表示标识 Activity 为一个程序的开始。 |
|----------------------------|-------------------------|
| Intent.ACTION_GET_CONTENT  | 表示允许用户选择图片或录音等特殊种类的数据。  |
| Intent.ACTION_SMS_SEND     | 表示发送邮件的动作。              |
| Intent.ACTION_SMS_RECEIVED | 表示接收邮件的动作。              |
| Intent.ACTION_ANSWER       | 表示处理呼入的电话。              |
| Intent.ACTION_CALL_BUTTON  | 表示按"拨号"键。               |
| Intent.ACTION_CALL         | 表示呼叫指定的电话号码。            |

# ■ 3.1.2 Activity 页面切换

Activity 跳转与传递参数值主要通过 Intent 类协助实现。在一个 Activity 页面中启动另 一个 Activity 页面的运行,这是最简单的 Activity 页面切换方式。

页面切换的步骤如下:

(1) 首先创建一个 Intent 对象,其构造方法如下。

Intent intent = new Intent(当前 Activity.this, 另一 Activity.class);

(2) 调用 Activity 的 startActivity(intent)方法,切换到另一个 Activity 页面。

【例 3-1】 从一个 Activity 页面启动另一个 Activity 页面示例。

创建名称为 ex3\_1 的新项目,包名为 com.example.ex3\_1。在本项目中要建立两个页面 文件及两个控制文件,第 1 个页面的界面布局文件为 activity\_main.xml、控制文件为 MainActivity.java,第 2 个页面的界面布局文件为 activity\_second.xml、控制文件为 secondActivity.java。此外,还要修改配置文件 AndroidManifest.xml。

(1) 设计第1个页面。

① 进入系统自动生成的应用程序框架,在页面的界面布局中,设置一个文本标签组件和一个按钮组件,建立组件约束如图 3.1 所示。

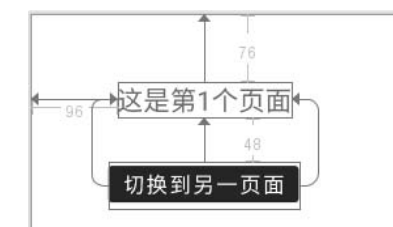

图 3.1 第1个页面的界面布局及组件约束

② 修改第1个页面的控制文件 MainActivity.java,源代码如下:

```
1
   package com.example.ex3_1;
2
   import androidx.appcompat.app.AppCompatActivity;
   import android.os.Bundle;
3
4
   import android.widget.Button;
5
   import android.content.Intent;
    import android.view.View;
6
7
   public class MainActivity extends AppCompatActivity
8
9
     private Button okBtn;
     Intent intent;
10
11 @Override
   public void onCreate(Bundle savedInstanceState)
12
13
   {
      super.onCreate(savedInstanceState);
14
15
      setContentView(R.layout.activity_main);
      btn = (Button)findViewById(R.id.button);
16
17
      btn.setOnClickListener(new mClick());;
18
19
   class btnclock implements OnClickListener ◀ — 定义实现监听接口的类
20
   {
      public void onClick(View v)
21
22
      {
23
          intent = new Intent(MainActivity.this, secondActivity.class);
```

```
      24
      startActivity(intent); //启动新的Activity页面

      25
      }

      26
      }

      27
      }
```

(2) 设计第2个页面。

① 右击项目管理器中的 app/java/com.example.ex3\_1 选项,在弹出的快捷菜单中选择 New (新建)→Activity→Empty Activity 选项,如图 3.2 所示。

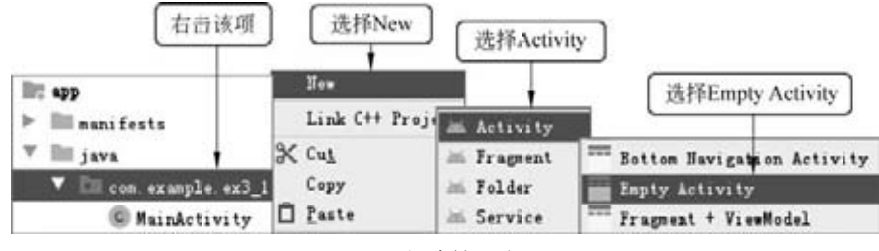

图 3.2 新建第 2 个页面

在弹出的对话框中,输入第 2 个页面的 Activity 名称 SecondActivity,其页面布局 Layout 名称为 activity\_second,如图 3.3 所示。

| Mew Android Activity         | .ty                      |
|------------------------------|--------------------------|
|                              | Activity Name            |
|                              | SecondActivity           |
|                              | 🗹 Generate a Layout File |
|                              | Layout Name              |
|                              | activity_second          |
|                              | Launcher Activity        |
|                              | Package name             |
|                              | com.example.ex3_1        |
| Frank: Activity              | Source Language          |
| Empty Activity               | Java                     |
| Creates a new empty activity |                          |
| Previous                     | Next Cancel Finish       |

图 3.3 配置第 2 个页面

这时,系统自动生成第 2 个页面的界面布局文件 activity\_second.xml 和控制文件 secondActivity.java。

② 在第2个页面的界面中,设置一个文本标签,将其 text 属性值设置为"这是第2个

页面"。自动生成的第2个页面的控制程序 secondActivity.java 代码不需要任何修改,其代码如下。

```
1 ackage com.example.ex3_1;
2 import androidx.appcompat.app.AppCompatActivity;
3 import android.os.Bundle;
4 ublic class SecondActivity extends AppCompatActivity {
5 @Override
6 protected void onCreate(Bundle savedInstanceState) {
7 super.onCreate(savedInstanceState);
8 setContentView(R.layout.activity_second);
9 }
10 }
```

(3) 配置文件 Android Manifest.xml。

打开项目中的 Android Manifest.xml 配置文件,可以看到增加了一行注册第2个 Activity 页面的代码,其程序代码如下。

| 1  | xml version="1.0" encoding="utf-8"?                                                         |
|----|---------------------------------------------------------------------------------------------|
| 2  | <manifest <="" td="" xmlns:android="http://schemas.android.com/apk/res/android"></manifest> |
| 3  | <pre>package="com.example.ex3_1"&gt;</pre>                                                  |
| 4  | <application< td=""></application<>                                                         |
| 5  | android:allowBackup="true"                                                                  |
| б  | android:icon="@mipmap/ic_launcher"                                                          |
| 7  | android:label="@string/app_name"                                                            |
| 8  | android:roundIcon="@mipmap/ic_launcher_round"                                               |
| 9  | android:supportsRtl="true"                                                                  |
| 10 | android:theme="@style/Theme.Ex3_1">                                                         |
| 11 | <activity android:name=".SecondActivity"></activity> 🔨                                      |
| 12 | <activity android:name=".MainActivity"> 新增的第2个页面的注册语句</activity>                            |
| 13 | <intent-filter></intent-filter>                                                             |
| 14 | <action android:name="android.intent.action.MAIN"></action>                                 |
| 15 | <category android:name="android.intent.category.LAUNCHER"></category>                       |
| 16 |                                                                                             |
| 17 |                                                                                             |
| 18 |                                                                                             |
| 19 |                                                                                             |

程序运行结果如图 3.4 所示。

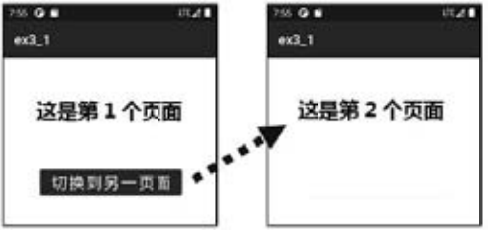

图 3.4 从一个页面切换到另一页面

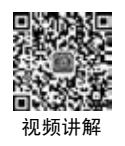

# ■ 3.1.3 **在** Activity 页面之间传递数据

### 1. Bundle 类

Bundle 类是用于将字符串与某组件对象建立映射关系的组件。Bundle 组件与 Intent 配 合使用,可以在不同的 Activity 之间传递数据。Bundle 类的常用方法如下。

- putString(String key, String value): 把字符串用"键-值"对形式存放到 Bundle 对象中。
- remove(String key): 移除指定 key 的值。
- getString(String key): 获取指定 key 的字符。

## 2. Intent 操作 Bundle 组件的方法

Intent 操作绑定组件 Bundle 的方法如下。

- getExtras(): 获取 Intent 组件中绑定的 Bundle 对象。
- putExtras():把 Bundle 对象绑定到 Intent 组件上。

## 3. 应用 Intent 在不同的 Activity 之间传递数据

下面说明应用 Intent 与 Bundle 配合从一个 Activity 页面传递数据到另一 Activity 页面 的方法。

```
(1) 在页面 Activity A 端。
```

```
① 创建 Intent 对象和 Bundle 对象:
```

```
Intent intent = new Intent();
Bundle bundle = new Bundle();
```

② 为 Intent 指定切换页面,用 Bundle 存放"键-值"对数据:

```
intent.setClass(MainActivity.this, SecondActivity.class);
bundle.putString("text", txt.getText().toString());
```

③ 将 Bundle 对象传递给 Intent:

```
intent.putExtras(bundle);
```

```
(2) 在另一页面 Activity B 端。
```

① 从 Intent 中获取 Bundle 对象:

bunde = this.getIntent().getExtras();

② 从 Bundle 对象中按"键-值"对的键名获取对应数据值:

```
String str = bunde.getString("text");
```

在不同的 Activity 页面之间传递数据的过程如图 3.5 所示。

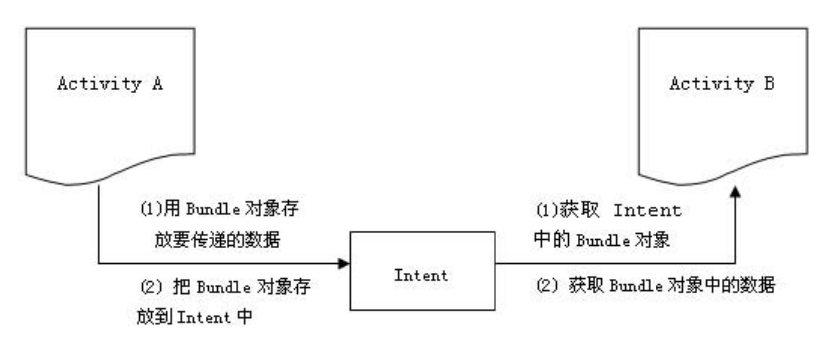

图 3.5 应用 Intent 在 Activity 页面之间传递数据

【例 3-2】 从第 1 个 Activity 页面传递数据到第 2 个 Activity 页面示例。

(1) 设计第1个页面的界面布局 activity\_main.xml。

在第1个页面的界面布局中,设置一个文本标签和一个按钮,建立组件约束如图 3.6 所示。

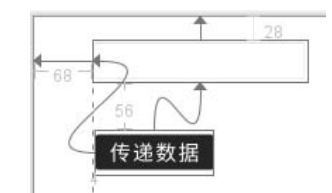

图 3.6 建立第1个页面的界面布局和组件约束

设置编辑框 EditText 的 background 属性值:

android:background = "@android:drawable/editbox\_background".

(2) 设计第1个页面的控制程序 MainActivity.java。

```
package com.example.ex3_2;
1
2
    import androidx.appcompat.app.AppCompatActivity;
   import android.content.Intent;
3
4
   import android.os.Bundle;
   import android.view.View;
5
    import android.widget.Button;
6
7
    import android.widget.EditText;
8
    public class MainActivity extends AppCompatActivity
9
10
      EditText txt1;
11
      Button btn1;
      @Override
12
13
      protected void onCreate(Bundle savedInstanceState)
14
      {
15
          super.onCreate(savedInstanceState);
          setContentView(R.layout.activity_main);
16
          txt1 = (EditText)findViewById(R.id.editText);
17
```

```
btn1 = (Button)findViewById(R.id.button1);
18
19
         btn1.setOnClickListener(new mClick());
20
21
      class mClick implements View.OnClickListener{
22
      @Override
                                                            设置 Intent 对
23
      public void onClick(View v) {
                                                            象切换的页面
24
       Intent intent = new Intent();
25
       intent.setClass(MainActivity.this, SecondActivity.class);
       Bundle bundle = new Bundle();
26
                                                            Bundle 对象
27
       bundle.putString("text", txt1.getText().toString());
                                                            绑定数据
       intent.putExtras(bundle);
28
29
       30
      }
31
32
```

(3) 设计第2个页面的界面布局文件 activity\_second.xml。

在项目中生成第 2 个页面,在页面中设置一个文本标签和一个按钮,其界面布局如 图 3.7 所示。

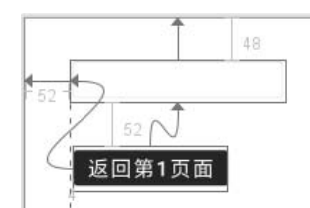

图 3.7 建立第 2 个页面的界面布局和组件约束

(4) 设计第2个页面的控制文件 secondActivity.java,其代码如下。

```
1
   package com.example.ex3_2;
2
   import androidx.appcompat.app.AppCompatActivity;
3
    import android.content.Intent;
4
   import android.os.Bundle;
5
    import android.view.View;
6
    import android.widget.Button;
7
    import android.widget.EditText;
8
    public class MainActivity extends AppCompatActivity
9
10
       TextView txt2;
11
       Button btn2;
       Intent intent2;
12
13
       Bundle bundle2;
14
       @Override
15
       protected void onCreate(Bundle savedInstanceState)
16
```

| 17                                                 | <pre>super.onCreate(savedInstanceState);</pre>                                                                                                    |
|----------------------------------------------------|----------------------------------------------------------------------------------------------------|
| 18                                                 | <pre>setContentView(R.layout.activity_main);</pre>                                                                                                    |
| 19                                                 | <pre>txt2 = (TextView)findViewById(R.id.textView);</pre>                                                                                                    |
| 20                                                 | <pre>btn2 = (Button)findViewById(R.id.button2);</pre>                                                                                                    |
| 21                                                 | <pre>intent2 = this.getIntent();</pre>                                                                                                    |
| 22                                                 | <pre>bundle2 = intent2.getExtras();</pre>                                                                                                    |
| 23                                                 | String str = bundle2.getString("text"); 	╋━━ 获取键名为 text 的值                                                                                                    |
| 24                                                 | <pre>txt2.setText(str);</pre>                                                                                                    |
| 25                                                 | <pre>btn2.setOnClickListener(new mClick());</pre>                                                                                                    |
| 26                                                 | }                                                                                                    |
|                                                    |                                                                                                    |
| 27                                                 | //定义返回到前一页面的监听接口事件                                                                                                    |
|                                                    |                                                                                                    |
| 28                                                 | class btnclock2 implements OnClickListener                                                                                                    |
| 28<br>29                                           | class btnclock2 implements OnClickListener<br>{                                                                                                    |
| 28<br>29<br>30                                     | <pre>class btnclock2 implements OnClickListener {    public void onClick(View v)</pre>                                                                                                    |
| 28<br>29<br>30<br>31                               | <pre>class btnclock2 implements OnClickListener {    public void onClick(View v)    {</pre>                                                                                                    |
| 28<br>29<br>30<br>31<br>32                         | <pre>class btnclock2 implements OnClickListener {    public void onClick(View v)    {       Intent intent3 = new Intent();    } }</pre>                                                                                                    |
| 28<br>29<br>30<br>31<br>32<br>33                   | <pre>class btnclock2 implements OnClickListener {    public void onClick(View v)    {       Intent intent3 = new Intent();       intent3.setClass(SecondActivity.this, MainActivity.class);</pre>                                                              |
| 28<br>29<br>30<br>31<br>32<br>33<br>34             | <pre>class btnclock2 implements OnClickListener {     public void onClick(View v)     {         Intent intent3 = new Intent();         intent3.setClass(SecondActivity.this, MainActivity.class);         startActivity(intent3); 	 返回前一页面</pre>               |
| 28<br>29<br>30<br>31<br>32<br>33<br>34<br>35       | <pre>class btnclock2 implements OnClickListener {     public void onClick(View v)     {         Intent intent3 = new Intent();         intent3.setClass(SecondActivity.this, MainActivity.class);         startActivity(intent3);         返回前一页面     } }</pre> |
| 28<br>29<br>30<br>31<br>32<br>33<br>34<br>35<br>36 | <pre>class btnclock2 implements OnClickListener {     public void onClick(View v)     {         Intent intent3 = new Intent();         intent3.setClass(SecondActivity.this, MainActivity.class);         startActivity(intent3);         返回前一页面     } }</pre> |

运行程序,在第1个页面的编辑框中输入数据,点击按钮后跳转到第2个页面,数据 也随之传递到第2个页面,如图3.8所示。

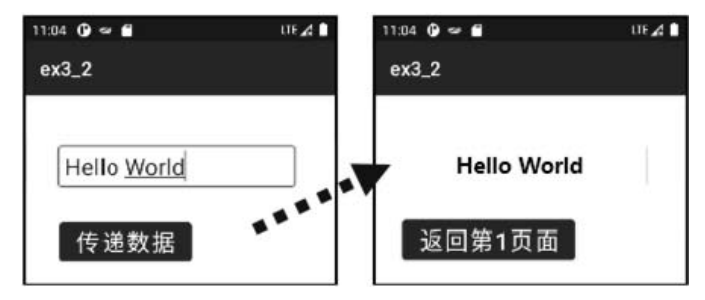

图 3.8 数据在不同 Activity 页面之间传递

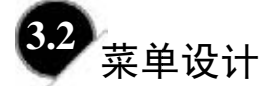

一个菜单(Menu)由多个菜单选项组成,选择一个菜单项就可以引发一个动作事件。 在 Android 系统中,菜单可以分为 3 类:选项菜单(Option Menu)、上下文菜单(Context Menu)和子菜单(Sub Menu)。下面主要介绍选项菜单和上下文菜单的设计方法,由于子 菜单的设计方法基本与选项菜单相同,这里就不赘述了。

# ■ 3.2.1 选项菜单

选项菜单需要通过按下设备的 Menu 键来显示。当按下设备上的 Menu 键后,在屏幕 底部会弹出一个菜单,这个菜单称为选项菜单(Option Menu)。

## 1. Activity 中创建菜单的方法

设计选项菜单需要用到 Activity 中的 onCreateOptionMenu(Menu menu)方法,用于建立 菜单并且在菜单中添加菜单项;还需要用到 Activity 中的 onOptionsItemSelected(MenuItem item)方法,用于响应菜单事件。Activity 实现选项菜单的方法如表 3-1 所示。

| 方 法                                  | 说 明                       |
|--------------------------------------|---------------------------|
| onCreateOptionMenu(Menu menu)        | 用于初始化菜单, menu 为 Menu 对象实例 |
| onPrepareOptionsMenu(Menu menu)      | 改变菜单状态, 在菜单显示前调用          |
| onOptionsMenuClosed(Menu menu)       | 菜单被关闭时调用                  |
| onOptionsItemSelected(MenuItem item) | 菜单项被点击时调用,即菜单项的监听方法       |

表 3-1 Activity 实现选项菜单的方法

#### 2. 菜单 Menu

设计选项菜单需要用到 Menu、MenuItem 接口。一个 Menu 对象代表一个菜单,在 Menu 对象中可以添加菜单项 MenuItem 对象,也可以添加子菜单 Sub Menu。

菜单 Menu 使用 add(int groupId, int itemId, int order, CharSequence title) 方法添加一个 菜单项, add()方法中的4个参数如下。

(1) groupId (组别):如果不分组就写 Menu.NONE。

(2) itemId (id): 很重要, Android 根据这个 id 来确定不同的菜单。

(3) order (顺序): 哪个菜单项在前面由这个参数的大小决定。

(4) title (标题): 菜单项的显示文本。

#### 3. 创建选项菜单的步骤

创建选项菜单的步骤如下:

(1) 重写 Activity 的 onCreateOptionMenu(Menu menu)方法,当菜单第一次被打开时调用。

(2) 调用 Menu 的 add()方法添加菜单项(MenuItem)。

(3) 重写 Activity 的 onOptionsItemSelected(MenuItem item)方法,当菜单项(MenuItem) 被选择时来响应事件。

【例 3-3】 选项菜单应用示例。

设计一个选项菜单应用的示例程序,其运行结果如图 3.9 所示。

(1) 设计界面布局文件 activity\_main.xml。

在界面布局文件中设置一个文本标签,用于显示选择的菜单项。

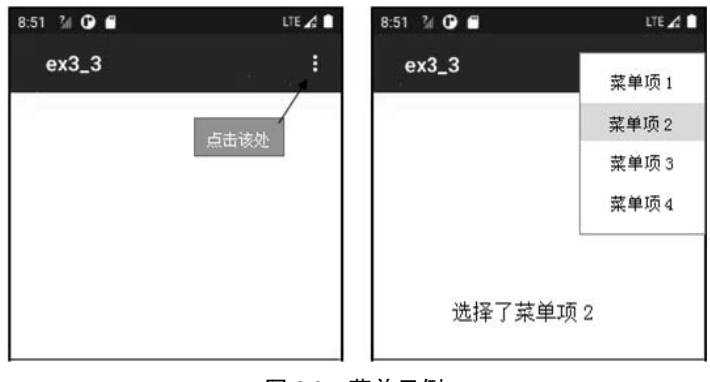

图 3.9 菜单示例

(2) 设计事件处理的控制程序 MainActivity.java。

控制程序 MainActivity.java 的源代码如下:

16 }

```
1
   package com.example.ex3_3;
2
   import androidx.appcompat.app.AppCompatActivity;
   import android.os.Bundle;
3
   import android.view.Menu;
4
5
   import android.view.MenuItem;
   import android.widget.TextView;
6
7
   public class MainActivity extends AppCompatActivity
8
9
       TextView txt;
10
  @Override
11
   public void onCreate(Bundle savedInstanceState)
12
   {
      super.onCreate(savedInstanceState);
13
14
      setContentView(R.layout.activity_main);
      txt = (TextView)findViewById(R.id.TextView1);
15
```

```
17
   public boolean onCreateOptionsMenu(Menu menu)
   {
18
      // 调用父类方法来加入系统菜单
19
20
      super.onCreateOptionsMenu(menu);
      // 添加菜单项
21
22
      menu.add(
                          //组号
23
                 1.
                           //唯一的 id
24
                 1,
                                             添加菜单项的4个参数
                           //序号
25
                 1,
                 "菜单项1"); //菜单项标题
26
         menu.add( 1, 2, 2, "菜单项 2");
27
         menu.add( 1, 3, 3, "菜单项 3");
28
29
         menu.add( 1, 4, 4, "菜单项 4");
```

```
30
       return true;
31
     }
32
     public boolean onOptionsItemSelected(MenuItem item)
33
     {
      String title = "选择了" + item.getTitle().toString();
34
35
      switch (item.getItemId())
       { //响应每个菜单项(通过菜单项的 id)
36
37
        case 1:
38
           39
           break;
        case 2:
40
           41
42
           break;
43
        case 3:
44
           45
           break;
        case 4:
46
47
           48
           break;
49
        default:
50
           //没有处理的事件交给父类来处理
51
           return super.onOptionsItemSelected(item);
52
       }
53
       return true;
54
55
```

# ■ 3.2.2 上下文菜单

Android 系统中的上下文菜单类似于计算机上的右键菜单。在为一个视图注册了上下文 菜单之后,长按(两秒左右)这个视图对象就会弹出一个浮动菜单,即上下文菜单。任何 视图都可以注册上下文菜单,最常见的是用于列表视图 ListView 的 item。

创建一个上下文菜单的步骤如下:

(1) 重写 Activity 的 onCreateContenxtMenu()方法,调用 Menu 的 add 方法添加菜单项(MenuItem)。

(2) 重写 Activity 的 onContextItemSelected()方法,响应上下文菜单菜单项的单击事件。

(3) 调用 Activity 的 registerForContextMenu()方法,为视图注册上下文菜单。

【例 3-4】 上下文菜单应用示例。

设计一个上下文菜单应用的示例程序,其运行结果如图 3.10 所示。

(1) 设计界面布局文件 activity\_main.xml。

在界面布局文件中设置3个文本标签,用于显示选择项,建立其约束如图3.11所示。

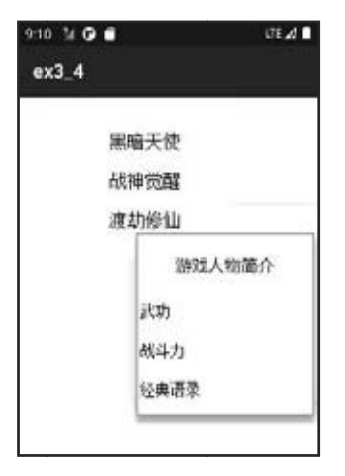

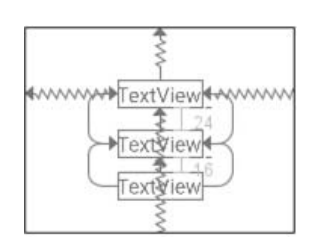

图 3.10 上下文菜单应用示例

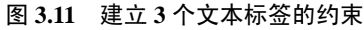

(2) 设计事件处理的控制程序 MainActivity.java。

控制程序 MainActivity.java 的源代码如下:

```
1
   package com.example.ex3_4;
2
   import androidx.appcompat.app.AppCompatActivity;
3
   import android.os.Bundle;
4
   import android.view.Menu;
5
   import android.view.MenuItem;
   import android.view.ContextMenu;
6
7
   import android.widget.TextView;
8
   import android.view.View;
9
   public class MainActivity extends AppCompatActivity
10 {
11
       TextView txt1, txt2, txt3;
12
       private static final int item1 = Menu.FIRST;
       private static final int item2 = Menu.FIRST+1;
13
14
       private static final int item3 = Menu.FIRST+2;
       String str[] = {"黑暗天使", "战神觉醒", "渡劫修仙"};
15
16 @Override
   public void onCreate(Bundle savedInstanceState)
17
18
    {
      super.onCreate(savedInstanceState);
19
      setContentView(R.layout.activity_main);
20
21
      txt1 = (TextView)findViewById(R.id.TextView1);
22
      txt2 = (TextView)findViewById(R.id.textView2);
23
      txt3 = (TextView)findViewById(R.id.textView3);
24
      txt1.setText(str[0].toString());
                                                           初始化组件
25
      txt2.setText(str[1].toString());
26
      txt3.setText(str[2].toString());
27
      registerForContextMenu(txt1);
28
      registerForContextMenu(txt2);
29
      registerForContextMenu(txt3);
```

| 30 | }                                                                       |   |
|----|-------------------------------------------------------------------------|---|
|    |                                                                         |   |
| 31 | //上下文菜单,本例会通过长按条目激活上下文菜单                                                |   |
| 32 | @Override                                                               |   |
| 33 | <pre>public void onCreateContextMenu(ContextMenu menu, View view,</pre> | , |
| 34 | 4 ContextMenuInfo menuInfo)                                             |   |
| 35 | {                                                                       |   |
| 36 | menu.setHeaderTitle("游戏人物简介");                                          |   |
| 37 | //添加菜单项                                                                 |   |
| 38 | menu.add(0, item1, 0, "武功");                                            |   |
| 39 | menu.add(0, item2, 0, "战斗力");                                           |   |
| 40 | menu.add(0, item3, 0, "经典语录");                                          |   |
| 41 | }                                                                       |   |
| 42 | //菜单单击响应                                                                |   |
| 43 | 43 @Override                                                            |   |
| 44 | <pre>public boolean onContextItemSelected(MenuItem item)</pre>          |   |
| 45 | {                                                                       |   |
| 46 | //获取当前被选择的菜单项的信息                                                        |   |
| 47 | <pre>switch(item.getItemId())</pre>                                     |   |
| 48 | {                                                                       |   |
| 49 | case item1:                                                             |   |
| 50 | //在这里添加处理代码                                                             |   |
| 51 | break;                                                                  |   |
| 52 | case item2: ◀—选项的具体功能没有实现                                               |   |
| 53 | //在这里添加处理代码                                                             |   |
| 54 | break;                                                                  |   |
| 55 | case item3:                                                             |   |
| 56 | //在这里添加处理代码                                                             |   |
| 57 | break;                                                                  |   |
| 58 | }                                                                       |   |
| 59 | return true;                                                            |   |
| 60 | }                                                                       |   |
| 61 | }                                                                       |   |

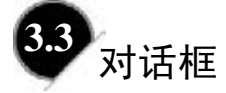

对话框是一个有边框、有标题栏的独立存在的容器,在应用程序中经常使用对话框组件来进行人机交互。Android 系统提供了4种常用对话框。

- AlertDialog: 消息对话框。
- ProgressDialog: 进度条对话框。
- DatePickerDialog: 日期选择对话框。
- TimePickerDialog: 时间选择对话框。

下面逐一介绍这些对话框的使用方法。

# ■ 3.3.1 消息对话框

AlertDialog 对话框是应用程序设计中最常用的对话框之一。AlertDialog 对话框的内容 很丰富,使用 AlertDialog 类可以创建普通对话框、带列表的对话框以及带单选按钮和多选 按钮的对话框。AlertDialog 类的常用方法如表 3-2 所示。

| 方 法                          | 说 明                 |
|------------------------------|---------------------|
| AlertDialog.Builder(Context) | 对话框 Builder 对象的构造方法 |
| create();                    | 创建 AlertDialog 对象   |
| setTitle();                  | 设置对话框标题             |
| setIcon();                   | 设置对话框图标             |
| setMessage();                | 设置对话框的提示信息          |
| setItems();                  | 设置对话框要显示的一个 list    |
| setPositiveButton();         | 在对话框中添加 yes 按钮      |
| setNegativeButton();         | 在对话框中添加 no 按钮       |
| show();                      | 显示对话框               |
| dismiss();                   | 关闭对话框               |

表 3-2 AlertDialog 类的常用方法

创建 AlertDialog 对象需要使用 AlertDialog 的内部类 Builder。设计 AlertDialog 对话框的步骤如下。

(1)用 AlertDialog.Builder 类创建对话框 Builder 对象。

Builder dialog=new AlertDialog.Builder(Context);

(2) 设置对话框的标题、图标、提示信息内容、按钮等。

```
dialog.setTitle("普通对话框");
dialog.setIcon(R.drawable.icon1);
dialog.setMessage("一个简单的提示对话框");
dialog.setPositiveButton("确定", new okClick());
```

(3) 创建并显示 AlertDialog 对话框对象。

```
dialog.create();
dialog.show();
```

如果在对话框内部设置了按钮,还需要为其设置事件监听 OnClickListener。

【例 3-5】 消息对话框应用示例。

在本例中设计了两种形式的对话框程序,一种是发出提示信息的普通对话框,另一种 是用户登录对话框。

在用户登录对话框中,设计了用户登录的布局文件 long.xml,供用户输入相关验证 信息。

在创建的应用程序框架中,将事先准备的图像文件 icon1.jpg、icon2.jpg 复制到 res\drawable 目录下,用作对话框的图标。

程序的运行结果如图 3.12 所示。

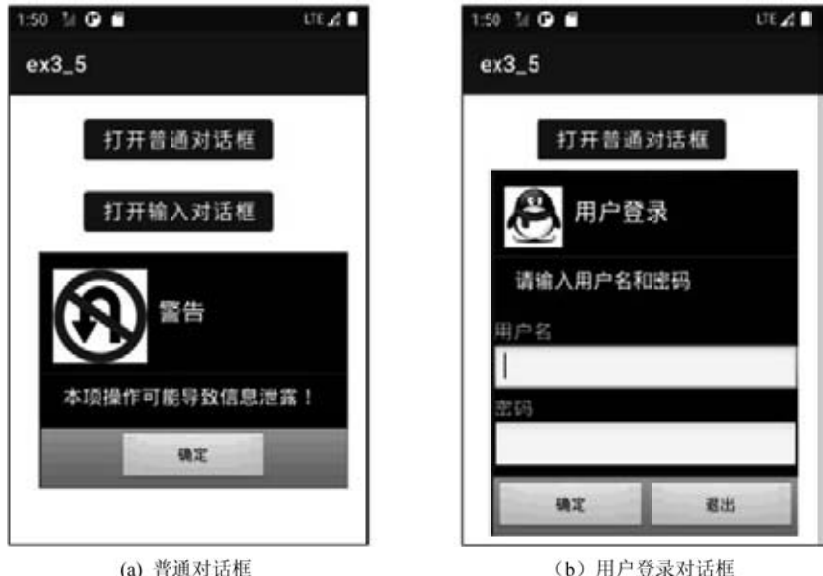

(a) 普通对话框

图 3.12 AlertDialog 对话框

(1) 设计界面布局文件 activity\_main.xml。

在界面中设置两个按钮,建立约束如图 3.13 所示。

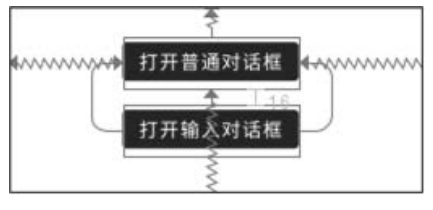

图 3.13 AlertDialog 对话框的约束

(2) 设计登录对话框的界面布局文件 login.xml。

```
新建一个 xml 文件, 命名为 login.xml, 其代码如下:
1
    <?xml version="1.0" encoding="utf-8"?>
2
    <LinearLayout xmlns:android="http://schemas.android.com/apk/res/android"
3
      android:layout_width="match_parent"
      android:layout_height="match_parent"
4
5
      android:orientation="vertical" >
      <TextView
6
7
         android:id="@+id/user"
         android:layout_width="wrap_content"
8
         android:layout_height="wrap_content"
9
         android:text="用户名"
10
         android:textSize="18sp"/>
11
```

```
12
      <EditText
13
         android:id="@+id/userEdit"
         android: layout width="match parent"
14
15
         android:layout_height="wrap_content"
16
         android:textSize="18sp"/>
17
      <TextView
18
         android:id="@+id/textView"
19
         android: layout width="match parent"
20
         android:layout_height="wrap_content"
21
         android:text="密码"
22
         android:textSize="18sp"/>
23
      <EditText
24
         android:id="@+id/paswdEdit"
25
         android:layout_width="match_parent"
26
         android:layout_height="wrap_content"
27
         android:textSize="18sp"/>
28 </LinearLayout>
(3) 设计控制文件 MainActivity.java。
1
   package com.example.ex3 5;
2
    import androidx.appcompat.app.AppCompatActivity;
3
   import android.os.Bundle;
4
    import android.app.AlertDialog;
5
    import android.content.DialogInterface;
6
    import android.view.View;
7
   import android.widget.Button;
    import android. widget.EditText;
8
9
    import android.widget.LinearLayout;
   import android.widget.Toast;
10
11 public class MainActivity extends AppCompatActivity
```

```
12 {
       Button btn1, btn2;
13
14
       LinearLayout login;
15
       @Override
16
       public void onCreate(Bundle savedInstanceState)
17
       {
18
           super.onCreate(savedInstanceState);
19
           setContentView(R.layout.activity_main);
20
          btn1 = (Button)findViewById(R.id.button1);
          btn2 = (Button)findViewById(R.id.button2);
21
22
          btn1.setOnClickListener(new mClick());
23
          btn2.setOnClickListener(new mClick());
24
       }
25
       class mClick implements OnClickListener
26
       {
```

```
27
        Builder dialog=new AlertDialog.Builder(MainActivity.this);
28
        @Override
29
         public void onClick(View v)
30
        {
31
           if(v == btn1)
32
33
           //设置对话框的标题
           dialog.setTitle("警告");
34
35
           //设置对话框的图标
           dialog.setIcon(R.drawable.icon1);
36
           //设置对话框显示的内容
37
                                                              设置对话框
           dialog.setMessage("本项操作可能导致信息泄露!");
38
           //设置对话框的"确定"按钮
39
           dialog.setPositiveButton("确定", new okClick()); _
40
41
           //创建对象框
           dialog.create();
42
           //显示对象框
43
           dialog.show();
44
45
          }
          else if(v == btn2)
46
47
          {
48
           login = (LinearLayout)getLayoutInflater()-
                                                       从新建布局中关联组件
                                                    ◄
                    .inflate(R.layout.login, null); _
49
50
           dialog.setTitle("用户登录").setMessage("请输入用户名和密码")
51
                    .setView(login);
52
           dialog.setPositiveButton("确定", new loginClick());
53
           dialog.setNegativeButton("退出", new exitClick());
54
           dialog.setIcon(R.drawable.icon2);
55
           dialog.create();
           dialog.show();
56
57
           }
        }
58
59
      }
      /* 普通对话框的"确定"按钮事件 */
60
61
      class okClick implements DialogInterface.OnClickListener
62
      {
63
       @Override
64
       public void onClick(DialogInterface dialog, int which)
65
       {
          66
67
        }
68
       }
      /* 输入对话框的"确定"按钮事件
69
                                 */
70
      class loginClick implements DialogInterface.OnClickListener
71
      {
72
       EditText txt;
73
       @Override
```

```
74
       public void onClick(DialogInterface dialog, int which)
75
                                                              关联布局文
        txt = (EditText)login.findViewById(R.id.paswdEdit);
76
                                                              件中的组件
        //取出输入编辑框的值与密码"admin"比较
77
78
        if((txt.getText().toString()).equals("admin"))
79
           Toast.makeText(getApplicationContext(),
80
               "登录成功", Toast.LENGTH_SHORT).show();
                                                           密码为 admin 时,
                                                           显示"登录成功"
        else
81
82
           Toast.makeText(getApplicationContext(),
               "密码错误", Toast.LENGTH_SHORT).show();
83
        84
85
       }
86
      }
         输入对话框的"退出"按钮事件
                                   * /
87
      /*
88
      class exitClick implements DialogInterface.OnClickListener
89
      {
90
       @Override
       public void onClick(DialogInterface dialog, int which)
91
92
                                          点击"退出"按钮,退
           MainActivity.this.finish();
93
                                          出 MainActivity 程序
94
       }
95
96
```

对于程序的第48、49行:

```
login = (LinearLayout)getLayoutInflater()
                .inflate(R.layout.login, null);
```

这里 inflate()是将组件从一个 XML 中定义的布局找出来。

在一个 Activity 中如果直接用 findViewById(),对应的是 setConentView()中的那个 layout 中的组件(程序第 19 行中的 R.layout.activity\_main)。如果 Activity 中用到其他 layout 布局,比如对话框上的 layout,还要设置对话框上的 layout 中的组件(像图片 ImageView、文字 TextView)上的内容,这就必须用 inflate()先将对话框上的 layout 找出来,然后再用 这个 layout 对象找到它上面的组件。

# ■ 3.3.2 其他几种常用对话框

## 1. 进度条对话框

Android 系统有一个 ProgressDialog 类,它继承于 AlertDialog 类,综合了进度条与对话框的特点,使用起来非常简单。ProgressDialog 类的继承关系如图 3.14 所示。

ProgressDialog类的常用方法如表 3-3 所示。

java.lang.Object android.app.Dialog android.app.AlertDialog android.app.ProgressDialog

图 3.14 ProgressDialog 类继承于 AlertDialog 类

| 方 法                                                             | 说 明           |
|-----------------------------------------------------------------|---------------|
| getMax()                                                        | 获取对话框进度的最大值   |
| getProgress()                                                   | 获取对话框当前的进度值   |
| onStart()                                                       | 开始调用对话框       |
| setMax(int max)                                                 | 设置对话框进度的最大值   |
| setMessage(CharSequence message)                                | 设置对话框的文本内容    |
| setProgress(int value)                                          | 设置对话框当前的进度    |
| show(Context context, CharSequence title, CharSequence message) | 设置对话框的显示内容和方式 |
| ProgressDialog(Context context)                                 | 对话框的构造方法      |

#### 表 3-3 ProgressDialog 类的常用方法

## 2. 日期对话框和时间对话框

日期选择类 DatePickerDialog 和时间选择类 TimePickerDialog 都继承于 AlertDialog 类, 一般用于日期和时间的设定, 它们的常用方法如表 3-4 所示。

表 3-4 日期和时间选择对话框的常用方法

| 方 法                                                          | 说 明                         |
|--------------------------------------------------------------|-----------------------------|
| updateDate(int year, int monthOfYear, int dayOfMonth)        | 设置 DatePickerDialog 对象的当前日期 |
| onDateChanged(DatePicker view, int year, int month, int day) | 修改 DatePickerDialog 对象的日期   |
| updateTime(int hourOfDay, int minutOfHour)                   | 设置 TimePickerDialog 对象的时间   |
| onTimeChanged(TimePicker view, int hourOfDay, int minute)    | 修改 TimePickerDialog 对象的时间   |

【例 3-6】 进度对话框、日期对话框和时间对话框示例。

(1) 设计用户界面程序 activity\_main.xml。

在界面设计中,设置3个按钮,分别用于打开进度对话框、日期对话框和时间对话框。 (2)设计控制程序 MainActivity.java。

```
1 package com.example.ex3_6;
```

2 import androidx.appcompat.app.AppCompatActivity;

3 import android.os.Bundle;

4 package com.example.ex3\_6;

- 5 import android.app.Activity;
- 6 import android.app.DatePickerDialog;
- 7 import android.app.ProgressDialog;
- 8 import android.app.TimePickerDialog;
- 9 import android.app.DatePickerDialog.OnDateSetListener;
- 10 import android.app.TimePickerDialog.OnTimeSetListener;
- 11 import android.view.View;
- 12 import android.view.View.OnClickListener;
- 13 import android.widget.Button;
- 14 import android.widget.DatePicker;
- 15 import android.widget.TimePicker;

```
16 public class MainActivity extends Activity
17 {
18
      Button btn1, btn2, btn3;
19
      @Override
      public void onCreate(Bundle savedInstanceState)
20
21
      {
22
         super.onCreate(savedInstanceState);
23
         setContentView(R.layout.activity_main);
24
         btn1=(Button)findViewById(R.id.button1);
25
         btn2=(Button)findViewById(R.id.button2);
         btn3=(Button)findViewById(R.id.button3);
26
27
         btn1.setOnClickListener(new mClick());
28
         btn2.setOnClickListener(new mClick());
29
         btn3.setOnClickListener(new mClick());
30
31
      class mClick implements OnClickListener
32
      {
33
         int m_year = 2012;
         int m_month = 1;
34
35
         int m_day = 1;
36
         int m_hour = 12, m_minute = 1;
          @Override
37
38
         public void onClick(View v)
39
         {
40
            if(v == btn1)
41
            {
              ProgressDialog d=new ProgressDialog (MainActivity.this);
42
              d.setTitle("进度对话框");
43
              d.setIndeterminate(true);
44
              d.setMessage("程序正在 Loading...");
45
              d.setCancelable(true);
46
47
              d.setMax(10);
48
              d.show();
            }
49
50
           else if(v == btn2)
51
           {
             //设置日期监听器
52
53
             DatePickerDialog.OnDateSetListener dateListener =
54
                      new DatePickerDialog.OnDateSetListener()
55
             {
56
               @Override
57
               public void onDateSet(DatePicker view, int year,
58
                      int month, int dayOfMonth)
59
               {
60
                 m_year = year;
61
                 m_month = month;
```